# AS7265x Multispectral Chipset Demo Kit Installation Quick Start Guide

### **General Description**

This guide briefly describes AS7265x Multispectral Chipset Demo Kit installation and operation.

## Content of USB stick

Items included in the AS7265x Multispectral Chipset Evaluation Kit:

- AS7265x Multispectral Chipset Module
- USB UART Cable
- USB Memory Stick
  - Dashboard Software
    - Demo Kit GUI
  - FTDI Virtual COM Port Driver Setup
    - Driver for FTDI USB UART Cable
  - o AS7265x Multispectral Chipset Documentation Set
    - AS72651, AS72652, AS72653 Data Sheets
    - AS7265x Multispectral Chipset Evaluation Kit User Guide
    - AS7265x Multispectral Chipset Dashboard Application User Guide
    - Application Note: AS7265x Multispectral Chipset Design Considerations

page 1/2

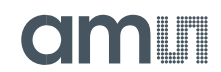

# AS7265x Multispectral Chipset Demo Kit Installation Quick Start Guide

### **Driver Installation (for Windows Computers)**

### What's required for Installation:

- 1. AS7265x Multispectral Chipset Demo Kit (provided by ams).
- 2. USB stick (provided by ams).

#### **Installation Procedure**

- 1. Before connecting Serial (demo board UART) cable to PC, insert the ams provided USB stick into the computer.
- 2. Copy the ams\_AS7265x\_Main folder on the USB stick into the PC working directory of your preference.
- If not already installed on the computer, you will need to install USB serial port com drivers. Right-click on the "CDM v2.12.00 WHQL Certified.exe" located in the FTDI Virtual COM Port Driver Setup folder on the USB stick and install as an administrator.
- 4. If not already installed on the computer, Install the free community edition of ActiveState TCL and its windowing shell, wish, from the correct Windows sub-folder for your computer (Windows 32 or Windows 64). Please download the file from the website (https://www.activestate.com/products/tcl/downloads). After download, right-click on the ".exe" file and install it as an administrator.
- 5. Connect the Serial cable to the AS7265x Multispectral Chipset board and USB end into PC.
- Launch the Dashboard Software by clicking on the "ams\_Spectral\_Sensor\_Dashboard\_4.0.1.tcl" file in the \ams\_AS7265x\_Main\Dashboard Software\ folder.
- 7. For detailed information on how to operate the dashboard, please refer to the user guide.